## Première inscription sur le site DECLICS

## Aller sur https://defis-declics.org/fr/

<u>Attention :</u> réaliser bien les actions dans cet ordre. Si l'ordre n'est pas respecté vous pourrez être bloqué dans la démarche.

## Commencez : Cliquez sur le bouton d'inscription

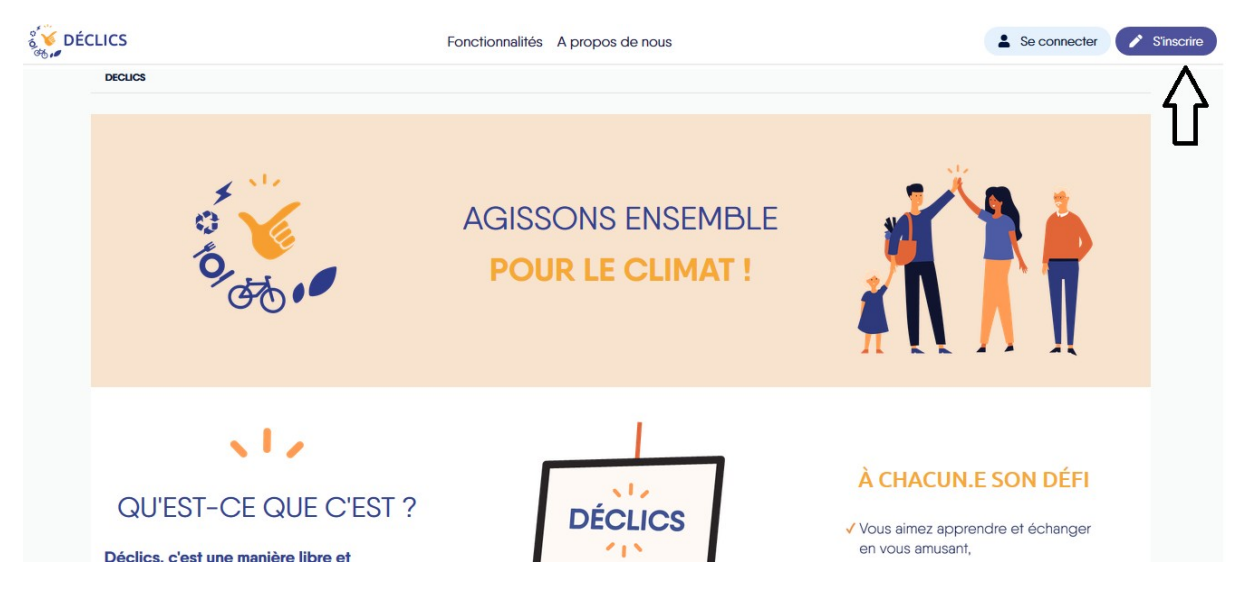

Entrez vos coordonnées pour créer votre profil.

<u>Réglementation Générale sur la Protection des Données :</u> Toutes les données collectées sont utilisées uniquement dans le cadre de l'animation des défis DECLICS, pour permettre l'accompagnement et le suivi de la participation, et pour vous contacter si nécessaire dans le cadre de cet accompagnement.

| Security Déclics                                 | Fonctionnalités A propos de nous    | Se connecter S'inscrire |
|--------------------------------------------------|-------------------------------------|-------------------------|
| DECLICS > MON COMPTE                             |                                     |                         |
| Courriel*                                        |                                     |                         |
| Prénom*                                          |                                     |                         |
| Nom*                                             |                                     |                         |
|                                                  |                                     |                         |
|                                                  | D E M E MENU                        | NOUS SUIVRE             |
| CLER RESEAU<br>POUR LA TRANSITION<br>ÉNERGÉTIQUE | Fonctionnalités<br>A propos de nous | RSS<br>in LINKED IN     |

En passant la souris sur « Tableau de bord » vous aurez accès à la configuration de votre foyer.

| έ <mark>∛</mark> DÉCLICS                                  | Tableau de bord Mes compteurs Mes Défis                          | 💄 Mon compte        |
|-----------------------------------------------------------|------------------------------------------------------------------|---------------------|
| DECUCS                                                    | Actualités<br>Événements<br>Mon foyer<br>Mon comparateur NSEMBLE |                     |
| 9.00 m                                                    | POUR LE CLIMAT !                                                 |                     |
| https://defis-declics.org/fi/lableau-de-bord/DE QUE C'EST |                                                                  | À CHACUN.E SON DÉFI |

Une fois que votre foyer est créé et renseigné vous pouvez suivre ses consommations et créer des compteurs qui vous seront utiles pour suivre vos consommations et participez aux défis.

| S DÉCLICS                         | Tableeu de bord Mes compteurs Mes Défis    | A Mon compte |
|-----------------------------------|--------------------------------------------|--------------|
|                                   | DECLES MOR COMPTE Liste des compteurs      |              |
|                                   | Définition de votre foyer                  |              |
|                                   | Description Energia Energia                |              |
|                                   | Nom du foyer*                              |              |
|                                   | Lemoine                                    |              |
|                                   | Adresse du beliment*                       |              |
|                                   | 68000 - Colmar v<br>Type"                  |              |
|                                   | maison individuelle                        |              |
|                                   | Vous êtes*                                 |              |
|                                   | Propriétaire                               |              |
|                                   | Nombre de personnes du foyer*              |              |
|                                   | 4                                          |              |
|                                   | Surface on m <sup>2*</sup>                 |              |
|                                   | 85                                         |              |
| https://defis-declics.org/fr/mes- | compteurs/ is de construction du logement* |              |

Vous devrez d'abord créer la possibilité de suivre vos consommations en créant des compteurs gaz, fioul, bois, eau, déchet en kg et déplacement en km.

| V<br>DÉ | CLICS                                                         | Tableau de bord | Mes compteurs | Mes Défis | A Mon compte |
|---------|---------------------------------------------------------------|-----------------|---------------|-----------|--------------|
|         | DECLICS > MES COMPTEURS > AJOUTER UN COMPTEUR                 |                 |               |           |              |
|         | Définition de votre compteur                                  |                 |               |           |              |
|         | Nom du compteur*                                              |                 |               |           |              |
|         | Compteur Gaz                                                  |                 |               |           |              |
|         | Donner un nom compréhensible à votre compteur (ex: Mon Linky) |                 |               |           |              |
|         | Type de compteur*                                             |                 |               |           |              |
|         |                                                               |                 |               |           | •            |
|         |                                                               |                 |               |           |              |
|         | Electricité                                                   |                 |               |           |              |
|         | Eau                                                           |                 |               |           |              |
|         | Déchats                                                       |                 |               |           |              |
|         | Fioul                                                         |                 |               |           |              |
|         | Gaz                                                           |                 |               |           |              |
|         | Déplacements                                                  |                 |               |           |              |
|         | Agence de l'Environt                                          | nement          |               | A         | ornoov       |

Consulter ensuite la liste de tous vos compteurs

| ÉCLICS                            |                                         | Tableau de bord Mes c    | compteurs Mes Défis       |                                   | 💄 Mon                      |
|-----------------------------------|-----------------------------------------|--------------------------|---------------------------|-----------------------------------|----------------------------|
| DECLICS > MES COMPTEURS > L       | ISTE DES COMPTEURS                      |                          |                           |                                   |                            |
| Mes compte                        | eurs                                    |                          |                           | (                                 | + Ajouter un compteur      |
| Filtres rapides : Energie         | Eau                                     |                          |                           |                                   |                            |
| Electricité sans options tarifair | e (tarif de base)                       | Suivi du gaz de ville    | •                         | Compteur d'eau avec relevé c      | l'index +                  |
| Electr<br>Dernier relevé          | icité<br>: 07/10/2019                   | Gaz de<br>Dernier relevé | e Ville<br>5 : 18/09/2019 | Ea<br>Dernier relevé              | U<br>: 07/10/2019          |
| 8,16 kWh/jour                     | +2,20 kWh/jour                          | 0,01 kWh/jour            | -1,50 kWh/jour            | 0,16 m <sup>3</sup> /jour         | -0,08 m <sup>3</sup> /jour |
| En Octobre 2019                   | / Octobre 2018                          | En Septembre 2019        | / Septembre 2018          | En Octobre 2019                   | / Octobre 2018             |
| 6,24 kWh/jour                     | -0,25 kWh/jour                          | 0,64 kWh/jour            | -0,01 kWh/jour            | 0,23 m <sup>3</sup> /jour         | -0,05 m³/jour              |
| Depuis Janvier 2019               | / Septembre 2019                        | Depuis Janvier 2019      | / Août 2019               | Depuis Janvier 2019               | / Septembre 2019           |
| Moyenne jo                        | urnalière :                             | Moyenne jo               | ournalière :              | Moyenne jo                        | urnalière :                |
| La alta harta OO( 100             | /iour le 10/09/2019                     | La plus haute 1,51 kW    | h/jour le 19/04/2019      | La plus haute 0,24 m <sup>3</sup> | /jour le 18/09/2019        |
| La pius naute 9,94 kwr            | ,,,,,,,,,,,,,,,,,,,,,,,,,,,,,,,,,,,,,,, |                          |                           |                                   |                            |

Dans chaque compteur vous pouvez cliquer sur « Voir les détails » tout en bas et ainsi entrer dans le suivi de chaque compteur. Dans chaque compteur il est facile de rentrer de nouveau index.

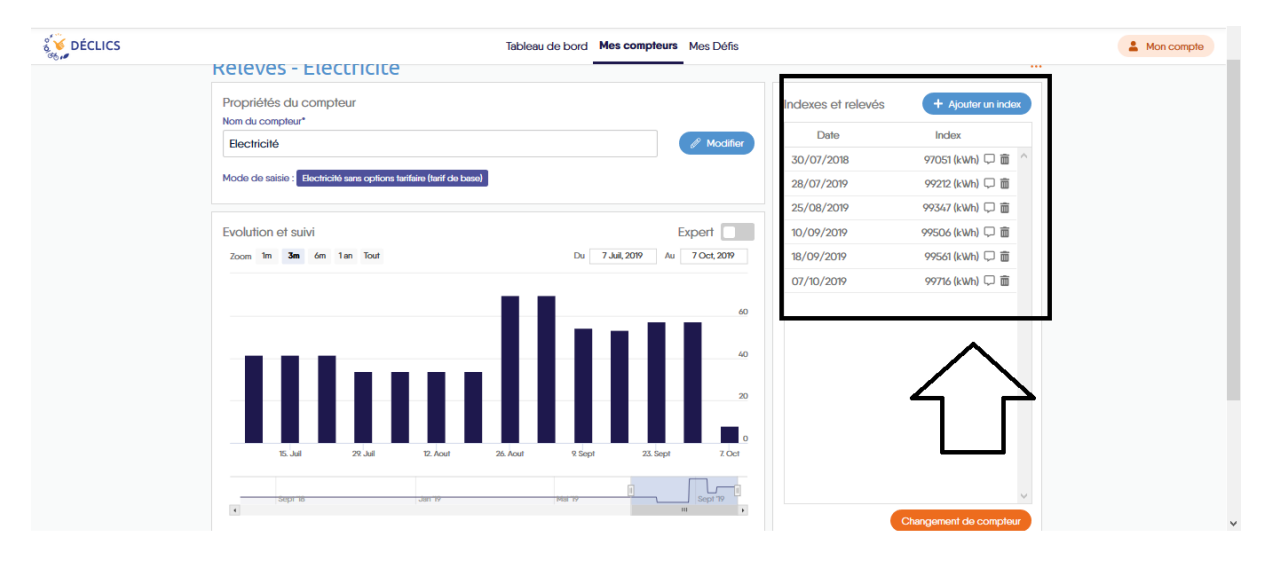

Le type d'index dépends de ce que vous suivez. Pour le gaz ce sera le chiffre sur le compteur. Pour les déplacements ce sera une somme de km, pour les déchets ou le bois une somme de masse en kg, etc...

Arrivé à ce stade vous pouvez suivre, comparer, analyser vos consommations. Pour en savoir plus sur vos consommations et surtout comment les réduire vous allez participer à des défis ! Mais quel défi est fait pour vous ? Pour le savoir cliquez sur « Mes défis » puis « Tout les défi »

| <b>E</b> ÉCLICS |                                                                   | Tableau de bord Mes compteurs Mes Défis                  | 💄 Mo |
|-----------------|-------------------------------------------------------------------|----------------------------------------------------------|------|
| - 10 FF         | Releves - Electricite                                             | Tous les défis                                           | •    |
|                 | Propriétés du compteur<br>Nom du compteur*                        | Familles à énergie : et releves + Ajouter un index       |      |
|                 | Electricité                                                       | Eurométropole de ate Index                               |      |
|                 |                                                                   | 2018 97051 (kWh) 🖵 💼 🛆                                   |      |
|                 | Mode de saisie : Electricité sans options tarifaire (tarif de bas | 28/07/2019 99212 (kWh) □ 💼                               |      |
|                 |                                                                   | 25/08/2019 99347 (kWh) 🖵 💼                               |      |
|                 | Evolution et suivi                                                | Expert 10/09/2019 99506 (kWh) 🖵 💼                        |      |
|                 | Zoom 1m 3m 6m 1 an Tout                                           | Du 7 Juil 2019 Au 7 Oct, 2019 18/09/2019 99561 (kWh) 🖵 💼 |      |
|                 |                                                                   | 07/10/2019 99716 (kWh) 🖵 💼                               |      |
|                 | IIIm                                                              | 60                                                       |      |
|                 | 15. Juli 29. Juli 12. Acut                                        | 20. Acur R Sept 23. Sept 2 Cor                           |      |
|                 | Seprie 388 79                                                     | Mair IV Bit A                                            |      |

Des défis vous sont proposés, en fonction de votre domiciliation. Vous pouvez entrer dans n'importe quel défi sous 2 conditions :

- Vous avez entré votre code postal dans la rubrique « mon foyer »
- Vous avez créé **au moins un compteur** pour le chauffage, l'électricité ou l'eau pour entrer dans un **défi énergie**

Ou

- Vous avez créé au moins un compteur pour les déchets pour entrer dans un défi zéro déchet

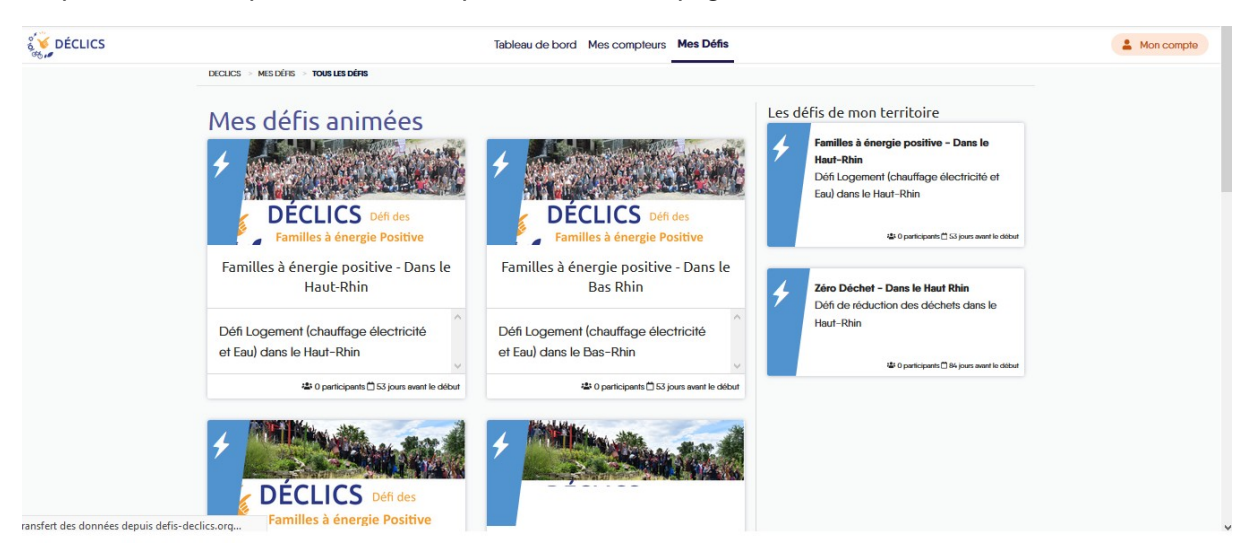

Cliquez sur le défi qui vous intéresse pour accéder à sa page

Lisez la page et ses onglets et inscrivez-vous dans le bloc à droite.

<u>Attention :</u> Si la mention « Je m'inscris » n'est pas visible c'est que ce défi ne se déroule pas sur votre territoire ou que vous n'avez pas de code postal dans la rubrique « Mon foyer »

| Sources | Tab                                                  | leau de bord Mes compteurs Mes Défis                                                                                                    | A Mon compte |
|---------|------------------------------------------------------|----------------------------------------------------------------------------------------------------|--------------|
|         | Le Défi des lettres d'informations des présentations | ions to Les autres familles                                                                                                    |              |
|         |                                                      | Comment ?                                                                                                    |              |
|         | o VECLICS                                            | <c= bloc="" ci-contre<="" dans="" en="" equipe="" inscrivez="" le="" td="" une="" utilisant="" vous=""><td></td></c=>                                                      |              |
|         | Je m'inscris 😮                                       | Tous les citoyens dans le Haut Rhin : habiant, parent d'élève, salaré, entreprise,<br>artisan, commerçant ou encore membre d'un club ou d'une association du<br>territoire |              |
|         | Déjà 0 participants !                                | Quoi ?<br>Veue faite de relatée de concempation à votre attemp pordant 6 mais                                                                                              |              |
|         | Téléchargez les documents utiles pour le défi !      | Vous vivez le Défi en équipe : échanges, soutien, motivation                                                                                                    |              |
|         | Les règles du défi Logement                          | Vous participez aux ateliers pratiques « zéro déchets » et « éco-conso »<br>Vous réduisez de 8% votre consommation d'énergie                                               |              |
|         | Les règles du défi déchet                            | Vous devenez un Ambassadeur des familles à énergie positive                                                                                                    |              |
|         | Les règles du défi Transport                         | Comment ?                                                                                                    |              |
|         |                                                      | Inscrivez vous directement sur le site en choisissant ou créant une équipe !                                                                                               |              |
|         |                                                      | Quand ?<br>Le défi commence maintenant !                                                                                                    |              |
|         |                                                      |                                                                                                    |              |

Cliquez sur « je m'inscris » et répondez aux trois dernières questions.

<u>Attention :</u> Regardez bien à deux fois la liste des équipes pour être sûr que la vôtre n'y est pas. Si votre équipe ne s'y trouve pas vous pouvez vous-même la créer. Si vous êtes aujourd'hui seul à faire le défi votre animateur local pourra vous aider à recruter une équipe.

| Security Declics                | Formulaire d'inscription                              | 2 Mon compte                                                              |
|---------------------------------|-------------------------------------------------------|---------------------------------------------------------------------------|
| 9.00                            | Est ce que c'est votre premier défi ?*<br>Oui<br>Oui  | itive                                                                     |
| Le Défi Les lettres d'informati | Votre équipe se trouve-t-elle dans la liste ?         |                                                                           |
| ő 🔰 DÉCLI                       | Si non, voulez vous en créer une ?<br>Oui<br>O Non    | it le bloc ci-contre                                                      |
| Je m'inscris 😵                  | Si oui, je veux créer une équipe                      | , parent d'élève, salarié, entreprise,<br>in club ou d'une association du |
| Déjà 0 participants !           | Voulez vous devenir référent de votre équipe<br>O Oui |                                                                           |
| Téléchargez les documents utile | O Non                                                 | re rythme pendant 6 mois<br>n, motivation                                 |
| Les règles du défi Logement     | Oui 1 Rejoindre ce défi 🤪                             | chets » et « éco-conso »<br>argie                                         |
| Les règles du défi déchet       |                                                       | nergie positive                                                           |
| Les règles du défi Transport    | Comment ?                                             |                                                                           |

Consulter les actualités et les agendas de votre défi et de votre territoire, des informations sur les animations proposées seront visibles et consultables sur ces espaces.

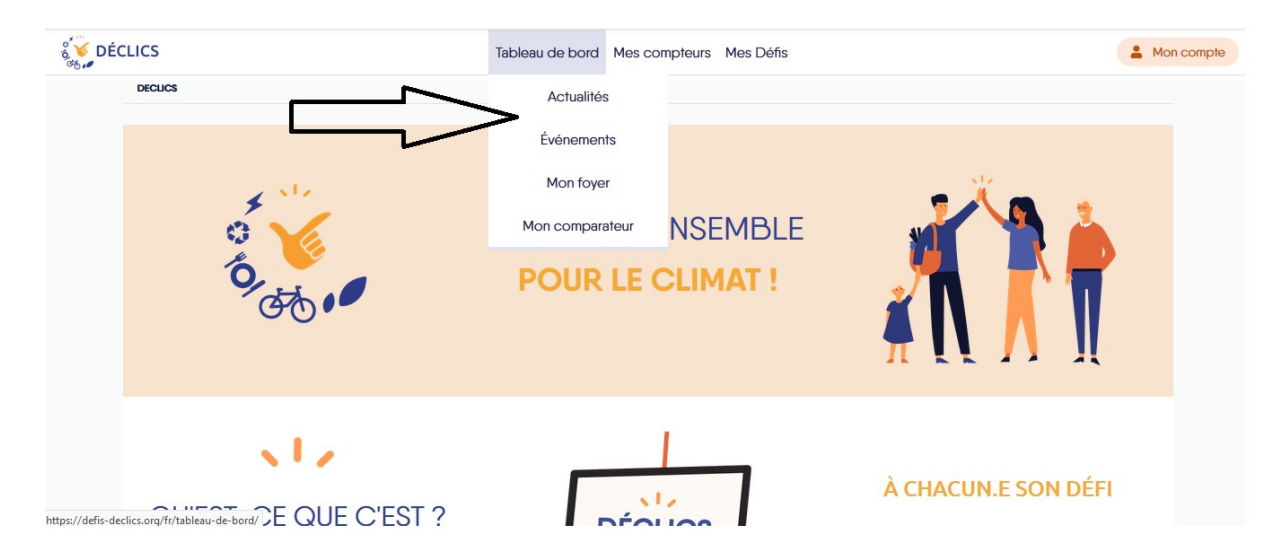

Félicitation vous avez maintenant créé votre compte, renseignez les informations sur votre logement, et rechercher des défis près de chez vous. Bienvenu dans la communauté des citoyens qui souhaitent agir pour le climat.

## A vos économies !